# **OS-NET EZ-GROUP Guide**

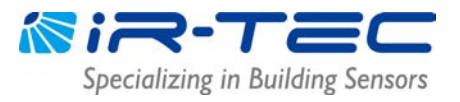

EZ-GROUP setting allows you to quickly group the installed OS-NET devices either for single- or multi-group control, and link to an open network. Please follow below instructions to conduct.

### **IMPORTANT NOTES**

- **EVERY** installed OS-NET device **MUST** be grouped to link up the network.
- An ungrouped OS-NET Sensor will only work as a standalone control sensor. An ungrouped OS-NET Button will be functionless.
- <u>Use ONE remote to group ALL devices for the same network.</u> Do NOT use multiple remotes for grouping as this may create multiple networks at site.
- Group Control will NOT work if the devices are assigned to the <u>same group but</u> <u>linked with different networks</u> (PAN ID's). You can download the "NETWORK INFO" from the "grouped" devices to check if they have different PAN ID's.

#### 1. Single-Group Devices

Single-group device means the device belongs to ONE lighting group only.

| Step | Remote Display                                                | Operation and Notes                                                                      |
|------|---------------------------------------------------------------|------------------------------------------------------------------------------------------|
| 1    | ON UPLOAD OFF                                                 | Press any key to enter the MAIN MENU as shown. Press 🖵 to enter the <b>SETTING</b> menu. |
| 2    | SETTING<br>GROUP LINK<br>DEVICE<br>LOCK/UNLOCK<br>SAVE/RECALL | Select <b>GROUP LINK</b> .<br>Press 		 Io enter the <b>GROUP LINK</b> page.              |
| 3    | GROUP LINK<br>EZGROUP<br>ADVANCED<br>UNGROUP                  | Select <b>EZ-GROUP</b> .<br>Press 		 Io enter the <b>EZ-GROUP</b> page.                  |

## **OS-NET EZ-GROUP Guide**

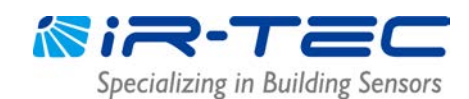

| 4 | EZ-GROUP<br>MBROFGRP I P<br>MBROFGRP I P<br>MBROFGRP I P<br>MBROFGP I P<br>MBROFGP I P<br>MBROFGP I P | <ul> <li>Select the assigned group number (001-250) for the device by pressing </li> <li>or </li> <li>on the 1<sup>st</sup> line of MBR OF GRP.</li> <li>NOTE: Group 001 is just an example.</li> <li>Press </li> <li>to upload the grouping data.</li> </ul>                                                                                    |
|---|----------------------------------------------------------------------------------------------------|----------------------------------------------------------------------------------------------------|
| 5 | AIM & HOLD<br>+<br>PRESS +<br>BACK ENTER +                                                            | <ul> <li>Aim the remote at the target sensor or closed to the button.</li> <li>Press  and hold until the transmission completed.</li> <li><b>NOTE</b>: The OS-NET Sensor will respond with a few short beeps, and a long beep after about 5 seconds.</li> </ul>                                                                                  |
| 6 |                                                                                                    | If <b>UPLOAD OK</b> , the connected light will flash a couple of times to confirm. To assign other device to the <b>SAME</b> group, aim the remote at the device and press $\checkmark$ to upload again.<br><b>NOTE</b> : If <b>UPLOAD FAIL</b> , wait for a few seconds and press $\checkmark$ to upload again until <b>UPLOAD OK</b> is shown. |
| 7 | EZ-GROUP<br>MBROFGRP I 002<br>MBROFGRP I<br>MBROFGRP I<br>MBROFGRP I                                  | To assign other device to a <b>DIFFERENT</b> group, return to the <b>EZ-GROUP</b> page. Select the group number (002-250) for the device on the SAME <b>1</b> <sup>st</sup> line of <b>MBR OF GRP</b> . Repeat Step 5 to 7 until all devices are grouped successfully.<br><b>NOTE</b> : Group <b>002</b> is just an example.                     |

**NOTE:** The sensor will blink its LED in **BLUE** and **GREEN** intermittently while linking up the network and eventually display in **GREEN** to indicate successful network linkage.

#### 2. Multi-Group Devices

Multi-group device means that the device can control multiple lighting groups. An OS-NET device can be assigned to be member of maximum 4 groups.

| Step | Remote Display | Operation and Notes                                                                         |
|------|----------------|---------------------------------------------------------------------------------------------|
| 1    | ON UPLOAD OFF  | Press any key to enter the MAIN MENU as shown.<br>Press 🖵 to enter the <b>SETTING</b> menu. |

### **OS-NET EZ-GROUP Guide**

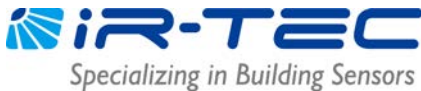

|   | SETTING                                                                                                 | Select <b>GROUP LINK</b> .                                                                                                    |
|---|----------------------------------------------------------------------------------------------------|----------------------------------------------------------------------------------------------------|
| 2 |                                                                                                    | Press 🖵 to enter the <b>GROUP LINK</b> page.                                                                                                    |
| 3 | GROUP LINK<br>EZEGROUP<br>ADVANCED<br>UNGROUP<br>BACK ENTER                                             | Select <b>EZ-GROUP</b> .<br>Press $\checkmark$ to enter the <b>EZ-GROUP</b> page.                                                                                                    |
| 4 | EZ-GROUP<br>MBROFGRP I 0 1 1<br>MBR OF GRP I 0 1 2<br>MBR OF GRP I 0 1 3<br>MBR OF GRP I<br>BACK UPLOAD | <ul> <li>Select the assigned group numbers (001-250) for the target device on the respective lines of MBR OF GRP.</li> <li>Press  10 upload the grouping data.</li> <li>Ex: Set the device to belong to group 11, 12, and 13 for a 3-group control.</li> </ul>                                                                                                    |
| 5 | AIM & HOLD<br>+<br>PRESS +<br>BACK ENTER                                                                | Aim the remote at the target sensor or closed to the<br>button.<br>Press — and hold until transmission completed.<br>NOTE: The OS-NET Sensor will respond with a few short<br>beeps, and a long beep after about 5 seconds.                                                                                                    |
| 6 |                                                                                                    | If <b>UPLOAD OK</b> , the connected light will flash a couple of times to confirm. To assign other device to the <b>SAME</b> groups, aim the remote at the device and press $\checkmark$ to upload again.<br><b>NOTE</b> : If <b>UPLOAD FAIL</b> , wait for a few seconds and press $\checkmark$ to upload again until <b>UPLOAD OK</b> is shown.                   |
| 7 | EZ-GROUP<br>MBROFGRP I 0 1 1<br>MBROFGRP I 0 1 4<br>MBROFGRP I 0 1 5<br>MBROFGRP I F<br>BACK UPLOAD     | To assign other devices to <b>DIFFERENT</b> groups, return to the <b>EZ-GROUP</b> page. Select the group numbers for the device on the respective lines of <b>MBR OF GRP</b> . Repeat Step 5 to 7 until all devices are grouped successfully.<br><b>Ex</b> : Set the device to belong to group <b>11</b> , <b>14</b> , and <b>15</b> for a <b>3-group control</b> . |

NOTE: The sensor will blink its LED in **BLUE** and **GREEN** intermittently while linking up the network and eventually display in **GREEN** to indicate successful network linkage.